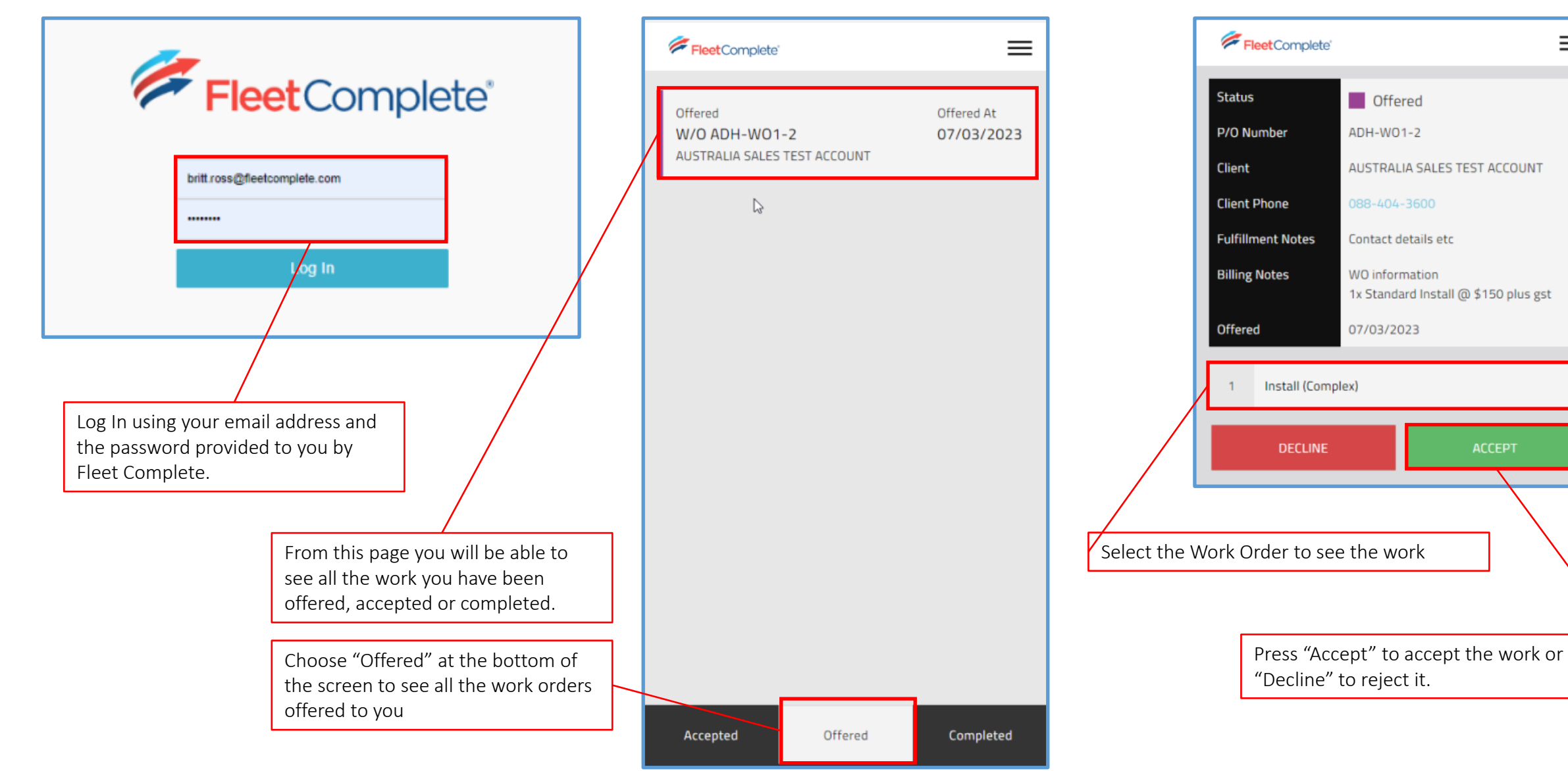

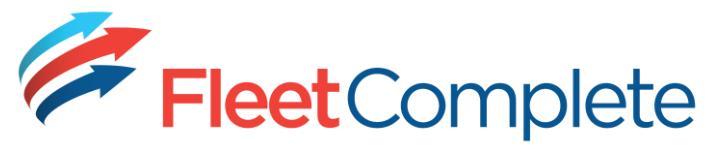

 $\equiv$ 

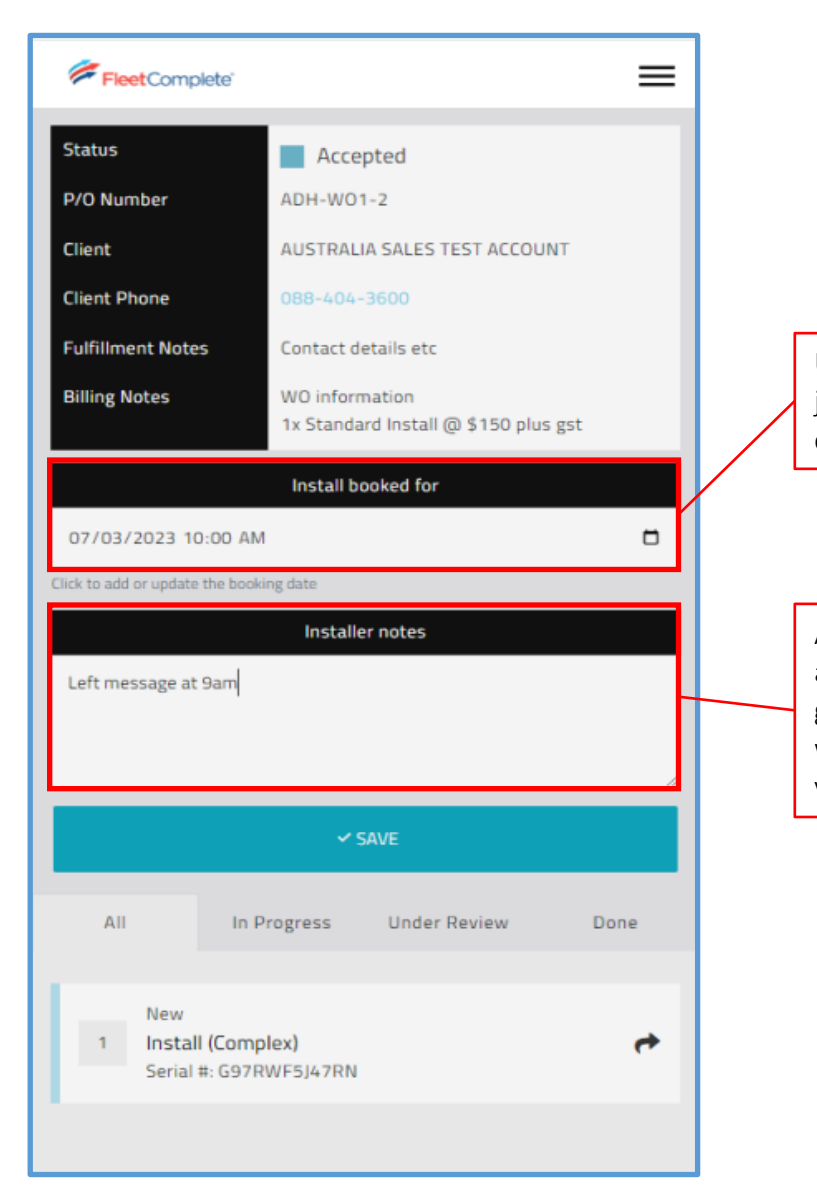

Update the Date and Time once the job has been scheduled with the customer.

Add any information. You can make a note of every attempt you make to get in touch with the customer, this will update to the Fleet Complete view also.

When you are ready to begin the install press "Start Device Install".

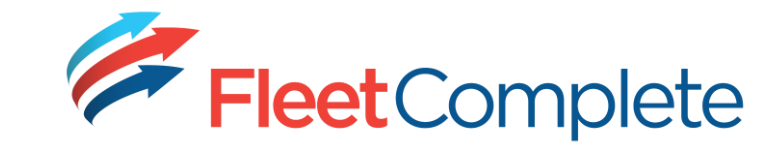

|              | Fleet Complete       |                              | ≡       |
|--------------|----------------------|------------------------------|---------|
|              | Install (Comple      | x)                           | Share 🏕 |
|              | P/O Number           | ADH-W01-2                    |         |
|              | Position             | 1 🍃                          |         |
|              | Client               | AUSTRALIA SALES TEST ACCOUNT |         |
|              | Client Phone         | 088-404-3600                 |         |
|              | Device Information   |                              | >       |
|              | Notes                |                              | >       |
|              | Installation Details |                              | >       |
|              | Vehicle Details      |                              | >       |
|              | Install Locations    |                              | >       |
|              | Photos               |                              | >       |
|              |                      |                              |         |
|              |                      | START DEVICE INSTALL         |         |
| $\mathbf{V}$ |                      | ✓ SAVE                       |         |
|              |                      | BACK TO WORK ORDER           |         |

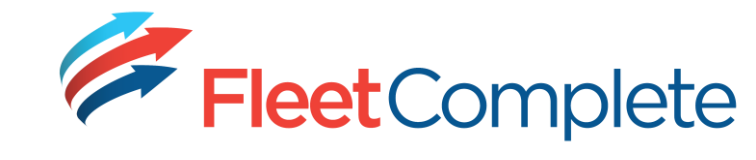

| FleetComplete'                      | ≡       | Fleet Complete'                                                              |
|-------------------------------------|---------|------------------------------------------------------------------------------|
| Install (Complex)<br>In Progress    | Share 🏕 | Fleet Complete will prefill as much information as possible to               |
| P/O Number ADH-W01-2                |         | minimise the amount of data entry you need to do.  Serial Number Device Type |
| Client AUSTRALIA SALES TEST ACCOUNT |         | G97RWF5J47RN Go9 (Geotab)                                                    |
| Client Phone 088-404-3600           |         |                                                                              |
| Device Information                  | >       | Work your way though the menu Fleet Complete                                 |
| Notes                               | >       | options (in any order).                                                      |
| Installation Details                | >       |                                                                              |
| Vehicle Details                     | >       | Select the Device Type and enter the Fulfillment Notes                       |
| Install Locations                   | >       | serial Contact details etc                                                   |
| Photos                              | >       |                                                                              |
|                                     |         | Additional Info                                                              |
|                                     |         | Information Fleet Complete is                                                |
| VERIFY STATUS                       |         | sharing about the work                                                       |
| SUBMIT TO FLEET COMPLETE            |         | Installer Comments                                                           |
| ✓ SAVE                              |         | Add any comments Add any comments                                            |
| BACK TO WORK ORDER                  |         |                                                                              |

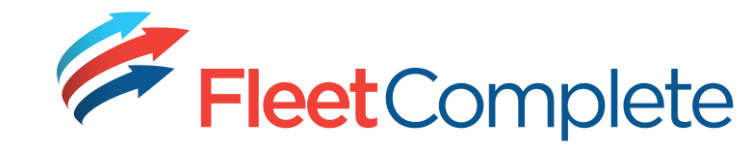

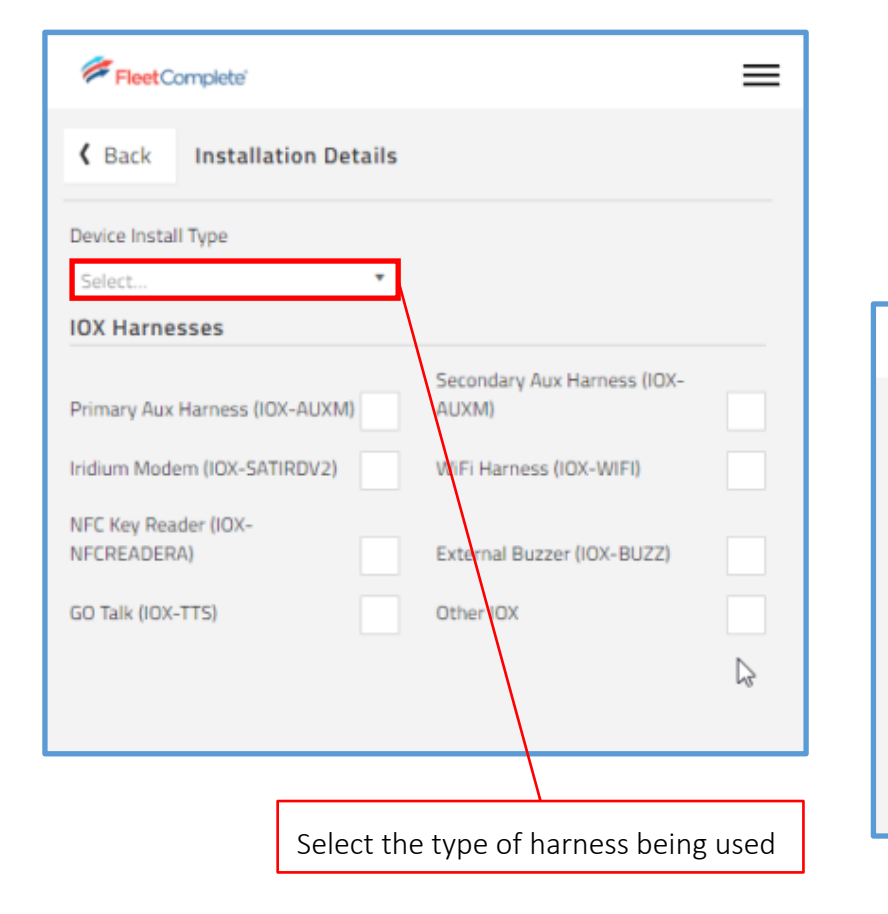

| er a freete:<br>ion Details | xt field will appear.                                | =                                           |
|-----------------------------|------------------------------------------------------|---------------------------------------------|
| ion Details                 |                                                      | ≡                                           |
| ion Details                 |                                                      | =                                           |
| ion Details                 |                                                      |                                             |
|                             |                                                      |                                             |
|                             | Harness Type                                         |                                             |
| *                           | Select                                               | *                                           |
|                             | 1                                                    | ٩,                                          |
| (-AUXM)                     | Select<br>Standard OBP<br>Heavy 6 pin<br>Heavy 9 pin |                                             |
|                             | RDV2)                                                | RDV2) Heavy 6 pin O<br>Heavy 9 pin<br>Other |

If you select an Irdidium device or "Other IOX" additional fields to be filled in will appear.

| FleetComplete             |            |                                      | Ξ |
|---------------------------|------------|--------------------------------------|---|
| K Back Installation       | on Details |                                      |   |
| Device Install Type       |            |                                      |   |
| Wired                     | *          |                                      |   |
| IOX Harnesses             |            |                                      |   |
| Primary Aux Harness (IOX- | AUXM)      | Secondary Aux Harness (IOX-<br>AUXM) |   |
|                           |            | Iridium Serial Number                |   |
| Iridium Modem (IOX-SATIR  | DV2) 🗸     |                                      |   |
| WiEi Harness (IOX-WIEI)   |            | NFC Key Reader (IOX-                 |   |
| with hamess (low-with)    |            | HICKEADERA)                          |   |
| External Buzzer (IOX-BUZZ | )          | GO Talk (IOX-TTS)                    |   |
|                           |            | Other IOX Details                    |   |
| Other IOX                 | 1          |                                      |   |

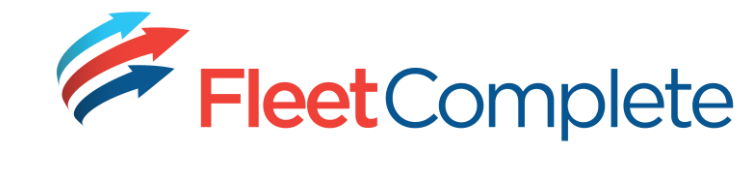

08 7079 8262

| Fleet Complete'                  | Ξ              |                                                                                                    |                                                                     |                        |
|----------------------------------|----------------|----------------------------------------------------------------------------------------------------|---------------------------------------------------------------------|------------------------|
| K Back Vehicle Det               | tails          |                                                                                                    |                                                                     |                        |
| Vehicle<br>Select                | *<br>          | Depending on how much information we have before<br>we may upload a list of vehicles for you to choose<br>from the dropdown box | Fleet Complete                                                      |                        |
| S025CKP (Toyota Rav4 202<br>Year | 22)<br>License |                                                                                                    | Back Vehicle Deta                                                   | ails                   |
| VIN                              | Odometer       |                                                                                                    | Vehicle                                                             |                        |
| Extra Info                       | Contact Name   |                                                                                                    | SUZSCRP (Toyota Rav4 2022<br>Select a vehicle from this list or add | .)<br>details menually |
| Contact Number                   |                |                                                                                                    | Make<br>Toyota                                                      | Rave                   |
|                                  |                |                                                                                                    | 2022                                                                | 502                    |
|                                  |                |                                                                                                    | VIN                                                                 | Odom                   |
|                                  |                |                                                                                                    | Extra info                                                          | Conta                  |
|                                  |                | Otherwise fill in the fields wih the usual information.                                                                         |                                                                     | Britt                  |
|                                  |                | If what has been prefilled is wrong you can still make                                                                          | Contact Number                                                      |                        |

changes.

 $\equiv$ 

\*

| FleetComplete           |                 | ≡ |
|-------------------------|-----------------|---|
| Back Install Locations  |                 |   |
| Unit Location           |                 |   |
| Left of Cluster         | Has Key Housing | ~ |
| Key Housing Location    | Duress Location |   |
| Left of Steering Column | Centre Location | * |
| Serial Sticker Location |                 |   |
| Glove Box               |                 |   |

Select the location of the device, any NFC Readers, Duress Buttons and Device Serial Sticker.

Fields will appear depending on what has been selected.

Add any photos, a close up of the install you have finished and a wide shot to show the location. You can also upload photos of devices that you are removing, evidence of tampering or damage that has occured.

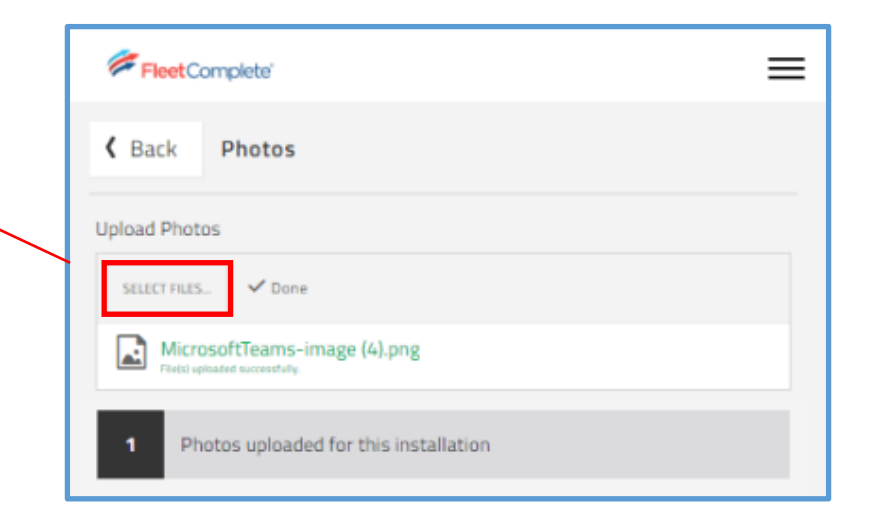

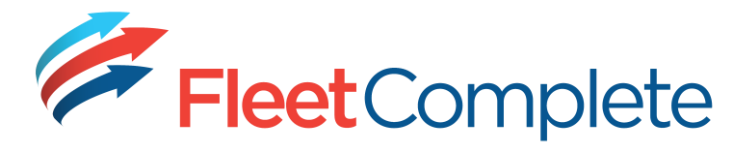

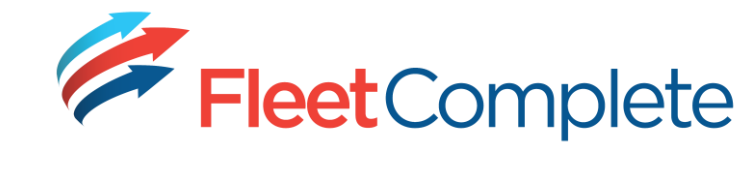

| FleetComplete'       |                              | ≡         |     |       |
|----------------------|------------------------------|-----------|-----|-------|
| Install (Standard)   | )                            | Share 🏕   |     |       |
| P/O Number           | ADH-WO1-3                    |           |     |       |
| Position             | 1                            |           |     |       |
| Client               | AUSTRALIA SALES TEST ACCOUNT |           |     |       |
| Client Phone         | 088-404-3600                 |           |     |       |
| Device Information   |                              | >         |     |       |
| Notes                |                              | >         |     | For   |
| Installation Details |                              | >         |     | you   |
| Vehicle Details      |                              | >         |     | Help  |
| Install Locations    |                              | >         |     | info  |
|                      |                              |           | / 1 |       |
| Photos               |                              | /         |     | lf it |
| CAL                  | L FLEET COMPLETE SUPPORT     | /         |     | the   |
|                      | VERIFY STATUS                | <b></b> / |     | Γ     |
| S                    | SUBMIT TO FLEET COMPLETE     |           |     |       |
|                      | ✓ SAVE                       |           |     |       |
|                      |                              |           |     | Whe   |
|                      | BACK TO WORK ORDER           |           |     | "Sub  |

| For all installs other than Standard Go9   |  |  |
|--------------------------------------------|--|--|
| you still need to call Fleet Complete. The |  |  |
| Helpdesk will be able to see all the       |  |  |
| information that has been entered.         |  |  |

If it is a Standard Go9 install you can just use the " Verify Status" Button.

CONNECTED When the button turns green you can hit"Submit to Fleet Complete" and you are done.

| FleetComplete'                                    | ≡       |
|---------------------------------------------------|---------|
| Install (Complex)                                 | Share A |
| P/O Number ADH-W01-3                              |         |
| Position 3                                        |         |
| Client AUSTRALIA SALES TEST ACCOUNT               |         |
| Client Phone 088-404-3600                         |         |
| Device Information                                | • •     |
| Notes                                             | >       |
| Installation Details                              | >       |
| Vehicle Details                                   | • •     |
| Install Locations                                 | >       |
| Photos                                            | >       |
|                                                   |         |
| CALL FLEET COMPLETE SUPPORT                       |         |
| SUBMIT TO FLEET COMPLETE                          |         |
| ✓ SAVE                                            |         |
| BACK TO WORK ORDER                                |         |
| The item has not been updated due to some errors. |         |
|                                                   |         |

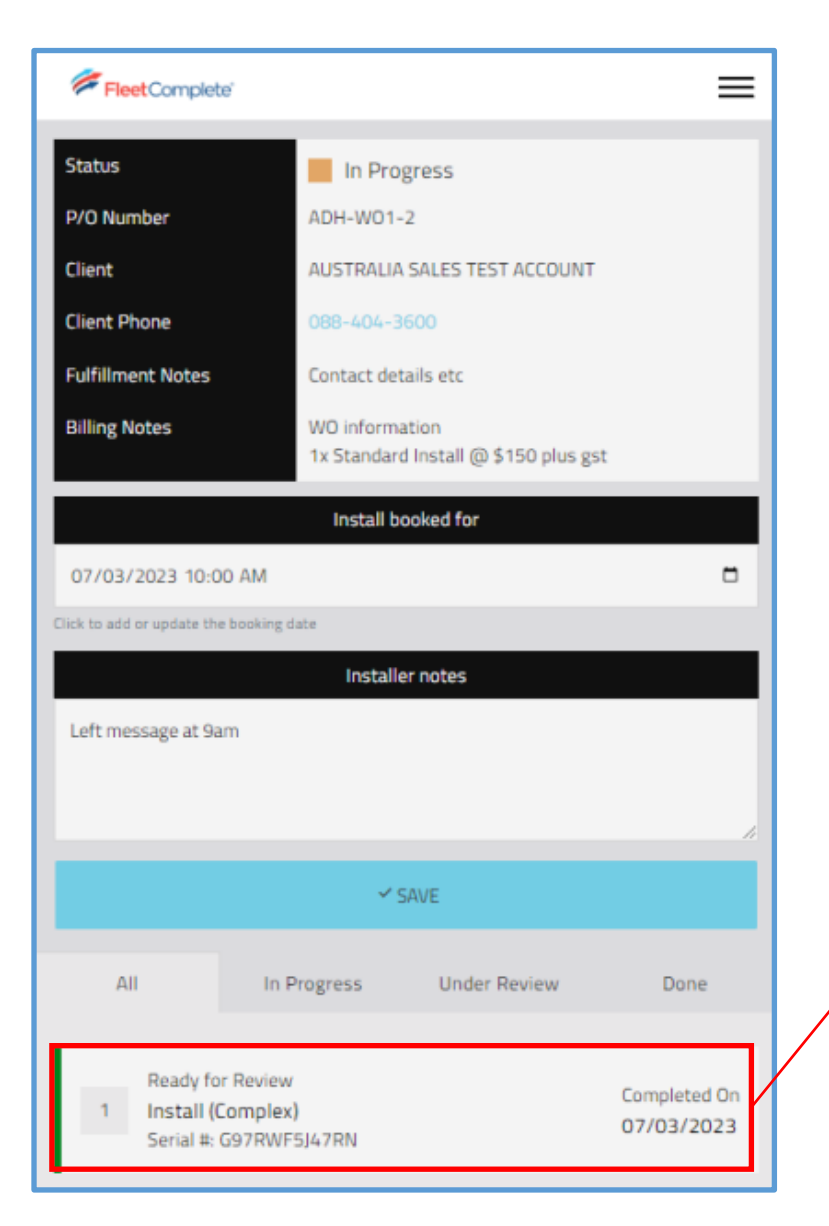

Once you have submitted, the Install will show as "Ready for Review" until Fleet Complete have verified the Install. Then it will change to "Complete".

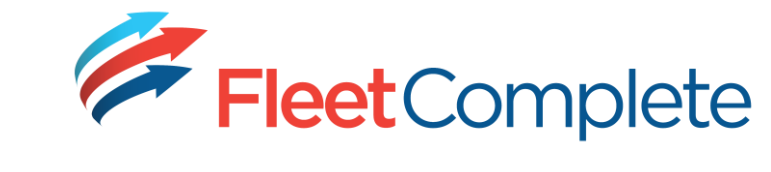

| FleetComplete                 |                         |                                   | =            |
|-------------------------------|-------------------------|-----------------------------------|--------------|
| Status                        | Ready                   | for Completion                    |              |
| P/O Number                    | ADH-W01-                | -2                                |              |
| Client                        | AUSTRALIA               | SALES TEST ACCOUN                 | r            |
| Client Phone                  | 088-404-3               | 1600                              |              |
| Fulfillment Notes             | Contact de              | tails etc                         |              |
| Billing Notes                 | WO inform<br>1x Standar | ation<br>d Install @ \$150 plus g | st           |
|                               | Install b               | ooked for                         |              |
| 07/03/2023 10:00 A            | M                       |                                   |              |
| Click to add or update the bo | oking date              |                                   |              |
|                               | Install                 | er notes                          |              |
| Left message at 9am           |                         |                                   |              |
|                               |                         |                                   |              |
|                               |                         |                                   |              |
|                               | ~:                      | SAVE                              |              |
| All                           | In Progress             | Under Review                      | Done         |
| Complete                      |                         |                                   | Completed Or |
| 1 Install (Con                | nplex)                  |                                   | completed On |

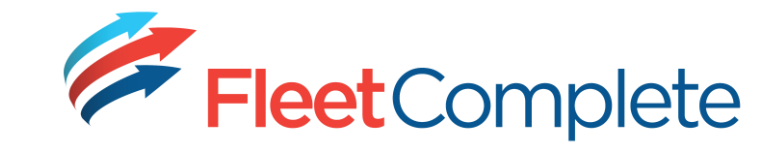

| FleetComplete                  |                              | ≡       |
|--------------------------------|------------------------------|---------|
| Removal (Standa<br>In Progress | ırd)                         | Share 📌 |
| P/O Number                     | ADH-W01-3                    |         |
| Position                       | 2                            |         |
| Client                         | AUSTRALIA SALES TEST ACCOUNT |         |
| Client Phone                   | 088-404-3600                 |         |
| Device Information             |                              | >       |
| Notes                          |                              | >       |
| Vehicle Details                |                              | >       |
| Photos                         |                              | >       |
|                                | SUBMIT TO FLEET COMPLETE     |         |
|                                | ✓ SAVE                       |         |
|                                | BACK TO WORK ORDER           |         |

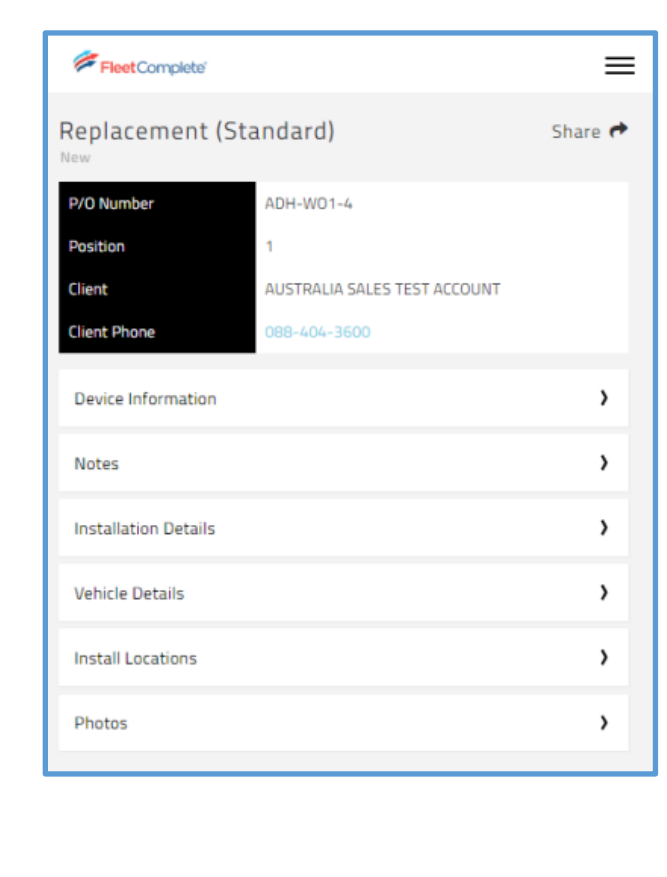

| FleetComplete'          | =             |
|-------------------------|---------------|
| Back Device Information |               |
| Previous Serial Number  | Serial Number |
| Device Type<br>Select * |               |

What fields and Tabs are visible will change depending on the type of install assigned.
At any time you can still call the Fleet Complete Helpdesk on 1300 653 395 option 2 to complete QAs manually. They will continue to operate Monday to Friday 7am to 6pm Adelaide time.

If you need any help with the App reach out to Sales Fulfilment on **1300 653 395 option 5** or

SalesFulfilment@fleetcomplete.com.au

| FleetComplete                       | =                                    | : |
|-------------------------------------|--------------------------------------|---|
| K Back Installation Details         |                                      |   |
| Previous Vehicle License            | Device Install Type                  |   |
|                                     | Select 🔻                             |   |
| IOX Harnesses                       |                                      |   |
| Primary Aux Harness (IOX-AUXM)      | Secondary Aux Harness (IOX-<br>AUXM) |   |
| Iridium Modem (IOX-SATIRDV2)        | WiFi Harness (IOX-WIFI)              |   |
| NFC Key Reader (IOX-<br>NFCREADERA) | External Buzzer (IOX-BUZZ)           |   |
| GO Talk (IOX-TTS)                   | Other IOX                            |   |